| Scan Setting                                                                                                    | 掃描設定                                                                                                    |
|----------------------------------------------------------------------------------------------------|----------------------------------------------------------------------------------------------------|
| Default Scan settings                                                                                                    | 預設掃描設定                                                                                                    |
| For Example: Default 2 sided<br>1. Change the Current Scan Setting                                                                                                    | <u>例如:預設雙面</u><br>1. 選擇所需更改的掃描設定                                                                                                 |
| 2. Tap [ 🟠 ]                                                                                                    | 2. 按 [ 合 ]                                                                                                    |
| 3. Tap [Utility]                                                                                                    | 3. 按 [實用功能]                                                                                                    |
| 4. Tap [Utility]                                                                                                    | 4. 按 [實用功能]                                                                                                    |
| 5. Tap [Scan/Fax Settings]                                                                                                    | 5. 按 [掃描/傳真設定]                                                                                                    |
| 6. Tap [Basic Setting]                                                                                                    | 6. 按 [基本設定]                                                                                                    |
| <ol> <li>Choose [Current Setting] in [Default<br/>Scan/Fax Setting]</li> </ol>                                                                                                    | 7. 在 [預設掃描/傳真設定],選擇<br>[現在設定]                                                                                                    |
| 8. Tap [ 🛛 🗸 ]                                                                                                    | 8. 按[]                                                                                                    |
| Scan/Fax Settings       Basic Setting         Basic Setting       JPEG Compression Method key         Black Compression Level       Compact PDF compression method         Default Scan/Fax Settings       This is applied to Classic style.         Default Scan/Fax Settings       This is applied to Classic style. | A X<br>High Quality •<br>MMR •<br>High Quality •<br>Current Setting<br>Factory Default<br>Current Setting •<br>Current Setting • |